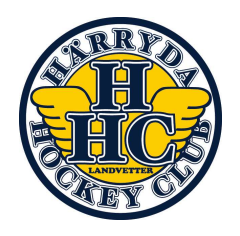

## Instruktioner Zettle

- 1. Koden till Ipaden är 123456.
- 2. Öppna Zettle genom att trycka på appen.
- Registrera det kunden köper genom att klicka på produkten i Zettle. Alla varor ska registreras. Caféet tar även betalt för produkter ur hockeyshopen.
- 4. Om du registrerar fel produkt, tryck på papperskorgen längst upp till höger, rensa listan och börja om igen på steg 3. Du kan även i varukorgen swipa vänster på produkten som har blivit fel.
- 5. För att ta betalt, tryck på "Swish" eller "Kort" beroende på vad kunden önskar betala med. Om kunden betalar med Swish ska han/hon visa upp betalningen för dig. Om kunden betalar med kort blippar han/hon sitt kort mot Zettle-dosan alternativt stoppar in sitt kort i den.
- Om appen hänger sig, testa att stänga ner programmet och starta om. Det gör du genom att dubbelklicka på hemknappen och swipa upp på programmet. Starta sedan appen igen från hemskärmen.